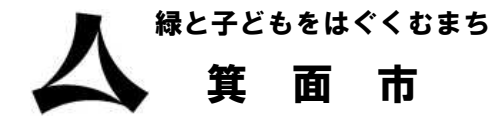

# 電子図書館使い方講座

令和3年10月

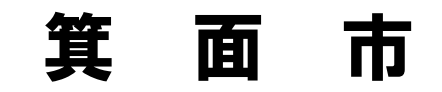

#### もくじ

#### 1. 電子図書館を利用するまで ~パスワードの発行~ p.1

#### **2. 箕面市電子図書館の使い方** p.6

#### **3. オーディオブックの使い方** p.14

## 1. 電子図書館を利用するために

#### パスワードの発行が必要となります。

ご自身のスマートフォン、タブレットをご準備ください。

1

#### ①インターネットを開き、 箕面市立図書館と検索します。

| 5:52 🖬 🌡 🛈 • 😰 👯 🕈 🚥 😚 🗎                                                                                                    | 5:52 💰 🛈 🗞 🔹 |                     |            |                       |              |
|----------------------------------------------------------------------------------------------------|--------------|---------------------|------------|-----------------------|--------------|
|                                                                                                    | G            | 箕面市立図書              | 書館         |                       | ×            |
| G                                                                                                    | Q            | 箕面市立図書              | 書館 自習室     |                       |              |
|                                                                                                    | Q            | 箕面市立図書              | 書館 蔵書検     | 索                     |              |
| ALL STATES AND A STATES AND A S | Q            | 箕面市立図書              | 書館 マイペ     | ージ                    | Γ            |
| a man and the sea                                                                                                    | Q            | 箕面市立図書              | 書館 大阪大     | 学                     |              |
|                                                                                                    | Q            | 箕面市立図書              | 書館 船場      |                       | Γ            |
|                                                                                                    | Q            | 箕面市立図書              | 書館 駐車場     |                       |              |
|                                                                                                    | Q            | 箕面市立図書              | 書館 電子書詞    | 藉                     |              |
|                                                                                                    | ©            | ; <del>)</del> ;    | !?#        | ම ල                   | •            |
|                                                                                                    | C            | 1 @/:               | か<br>2 ABC | さ<br><sup>3 DEF</sup> | $\bigotimes$ |
|                                                                                                    | <            | <b>7</b> с<br>4 GHI | な<br>5 JKL | 6 MNO                 | >            |
| dマーケット Play ストア Google                                                                                                    | !#1          | 7 PQRS              | р<br>8 тиv | Б<br>9 WXYZ           |              |
|                                                                                                    | $\oplus$     | <b>、</b> 。八/        | わ<br>0 -   | 、 <sub>°</sub> ?!     | Q            |
|                                                                                                    |              |                     | 0          | $\checkmark$          | ::           |

※参考画像です

#### ②箕面市立図書館ホームページを開きます

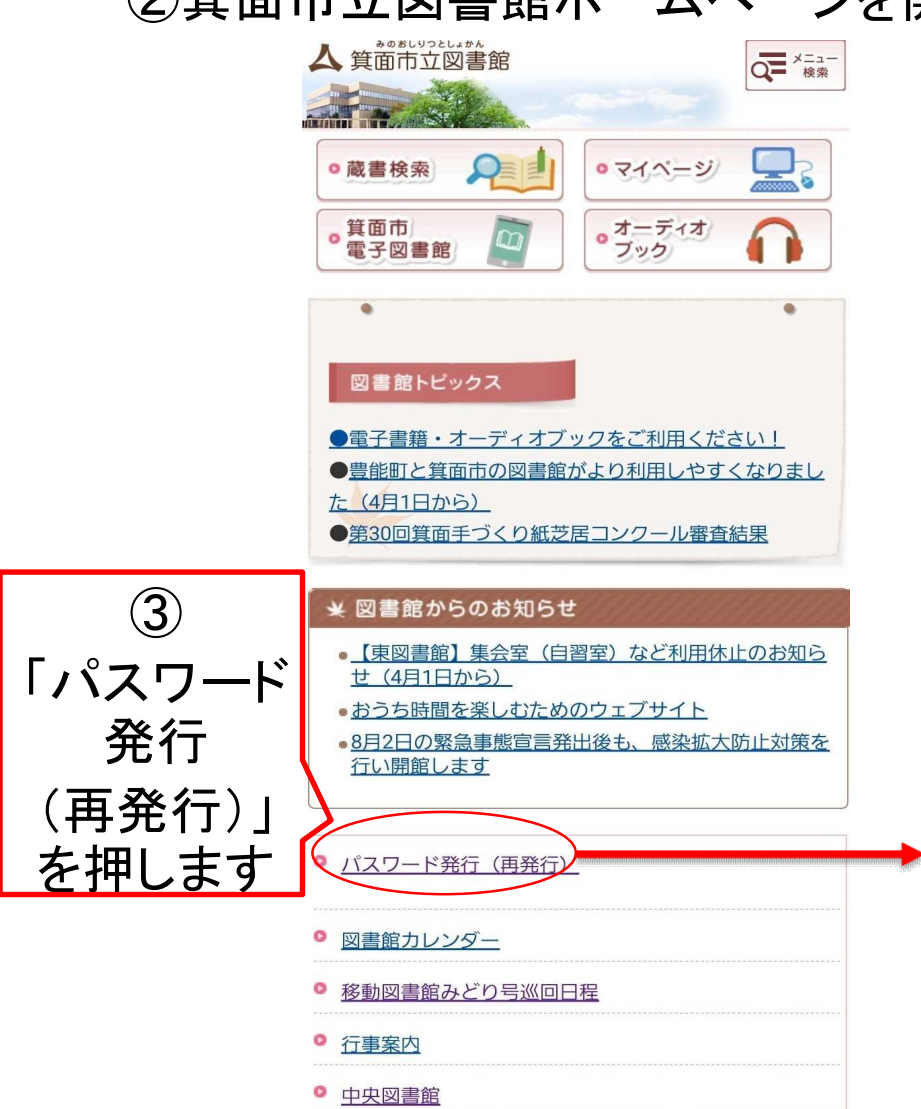

<u>東図書館</u>
 西南図書館

#### ④パスワード発行の画面が開きます

| ▲ 貧面市立図書館 資料                                 | 検索 - 各種一覧・その他 - 利用者のページ -                                                                         | 🔒 ログアウトしています 🛛 ログイン 🛒 予約カート(0件) 🔮        |
|----------------------------------------------|---------------------------------------------------------------------------------------------------|------------------------------------------|
| 🔒 パスワード発行                                    | i                                                                                                 | 配色 繊維 CUD モード 大人 こども English 文字の大きさ 小中 大 |
| <b>ホトップ</b> / パスワード                          | 発行                                                                                                |                                          |
| パスワードの発行(再発行<br>貸出券番号、電話番号、                  | ī)ができるのは、箕面市に在住・在勤・在学で貸出券をお持ちのかたです。<br>生年日日を 3 カルマください。                                           |                                          |
| 貸出券番号はハイフンを用<br>電話番号はハイフンは不要<br>生年月日はプルダウンで選 | 地球いて入力してください。 (例:901234-5 → 9012345)<br>そす。 (例: 0727224580、09012345678)<br>択してください。 (例: 20190101) |                                          |
| 貸出券番号                                        | 貸出券番号                                                                                             |                                          |
| 電話番号                                         | 電紅紙号                                                                                              |                                          |
| 生年月日                                         | <ul><li>✓ 年 ✓ 月 ✓ 日</li></ul>                                                                     |                                          |
|                                              | 送信 グリア                                                                                            |                                          |
|                                              |                                                                                                   |                                          |
|                                              | 77 L74/04 /# %A                                                                                   | 4924                                     |
|                                              | スペートノオノ田亦一ムハーンバ                                                                                   | <b>你</b> 到                               |

| ▲ 貧面市立図書館 資料検索 →                                                                                   | 各種一覧・その他 → 利用者のページ →                                                                                                    | 🔒 ログアウトしています 🛛 🗗 🛒 予約カート(0件) 🛛 🗧        |
|----------------------------------------------------------------------------------------------------|----------------------------------------------------------------------------------------------------|-----------------------------------------|
| 🔒 パスワード発行                                                                                          |                                                                                                    | 配色 標準 CUD モード 大人 こども English 文字の大きさ 小中大 |
| <b>合トップ</b> / パスワード発行                                                                              |                                                                                                    |                                         |
| パスワードの発行(再発行)ができ、<br>貸出券番号、電話番号、生年月日<br>貸出券番号はハイフンを取り除いてご<br>電話番号はハイフンは不要です。(<br>生年月日はプルダウンで選択してくだ | るのは、箕面市に在住・在勤・在学で貸出券をお持ちのかたです。<br>ゆ入力してください。<br>入力してください。 (例:901234-5 → 9012345)<br>例:0727224580、09012345678)<br>ざさい。(例:20190101) |                                         |
| 貸出券番号<br>電話番号                                                                                      | 貸出券番号     9012345       電話番号     0727224580                                                                                       | ⑤貸出券番号を入力します<br>⑥電話番号を入力します             |
| 生年月日                                                                                               | 2021 🗹 年 10 🗸 月 14 🖌 日                                                                                                    | ⑦生年月日は矢印で選びます                           |
|                                                                                                    | 送信クリア                                                                                                    | ⑧入力したら送信を押します                           |
|                                                                                                    |                                                                                                    |                                         |

スマートフォン用ホームページへ移動

| ↑ 箕面市立図書館 資料料                                    | 検索 → 各種一覧・その他 → 利用者のページ →                                    | 🔒 ログインしています 🛛 ログアウト 🛒 予約カート(0件) 🛛 🗣                      |
|--------------------------------------------------|--------------------------------------------------------------|----------------------------------------------------------|
| 🔒 パスワード発行                                        |                                                              | 文字の大きさ小中大                                                |
| <b>ホトップ</b> / パスワード琴                             | 発行                                                           |                                                          |
| パスワードを入力し、「登録。<br>パスワードは半角英数字を<br>確認のため、パスワードをもう | 」ボタンを押してください。<br>組み合わせて6文字以上にしてください。<br>う一度「(確認用)」に入力してください。 | ⑨パスワードを決定します<br>英語と数字を混ぜて6文字以上で自由に                       |
| パスワード                                            |                                                              | 決めることができます。<br>(日付:oct142021 名前:cyuuou1234など)            |
| ハスワード(確認用)                                       | <ul><li>登録</li></ul>                                         | ⑩同じパスワードをパスワード(確認用)に<br>入力します。<br>⑪登録を押しますとパスワードの発行完了です。 |

#### スマートフォン用ホームページへ移動

Copyright©Minoh city library. All Rights Reserved.

## 2. 電子図書館の使い方

### 箕面市電子図書館を開く

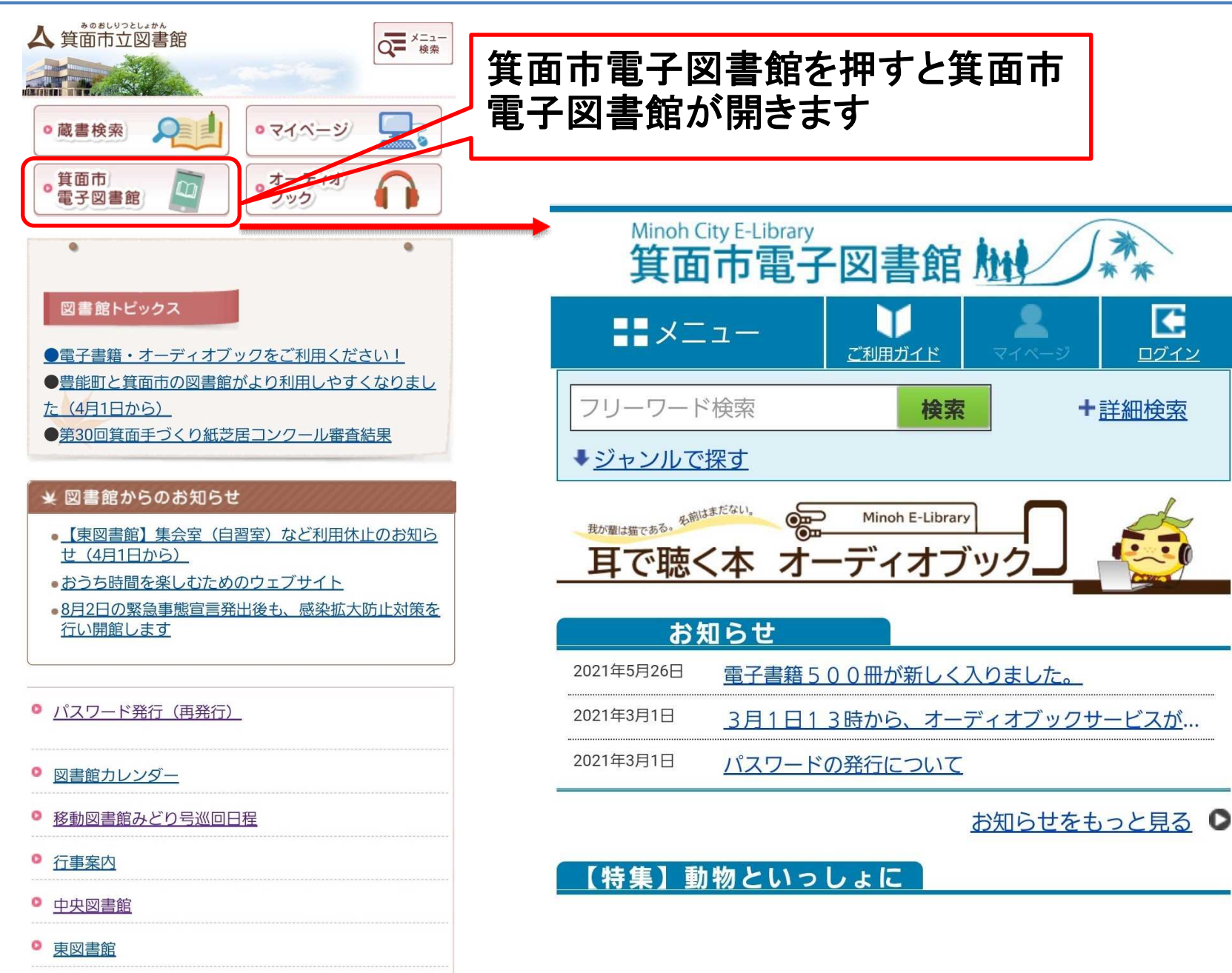

0 市南図聿館

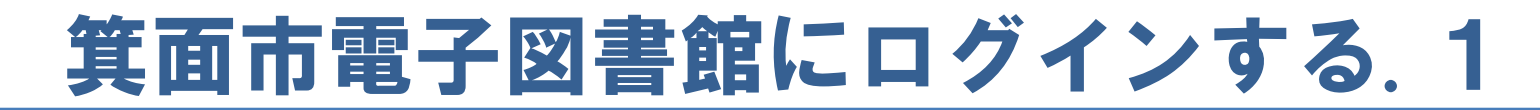

#### ログインとは電子図書館に利用者を認識させることです

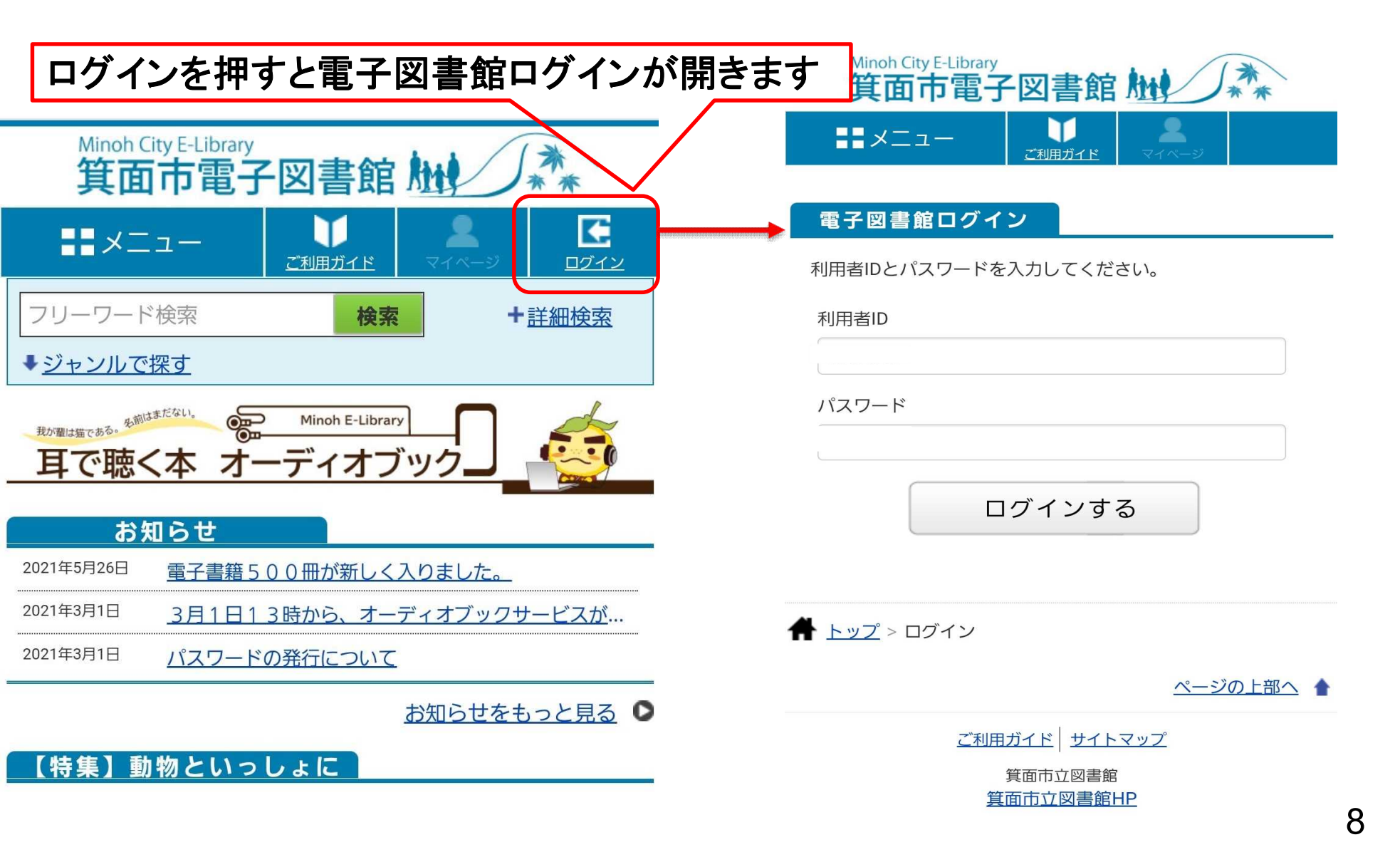

### 箕面市電子図書館にログインする.2

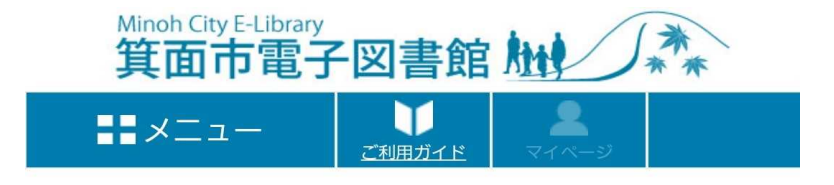

電子図書館ログイン

利用者IDとパスワードを入力してください。

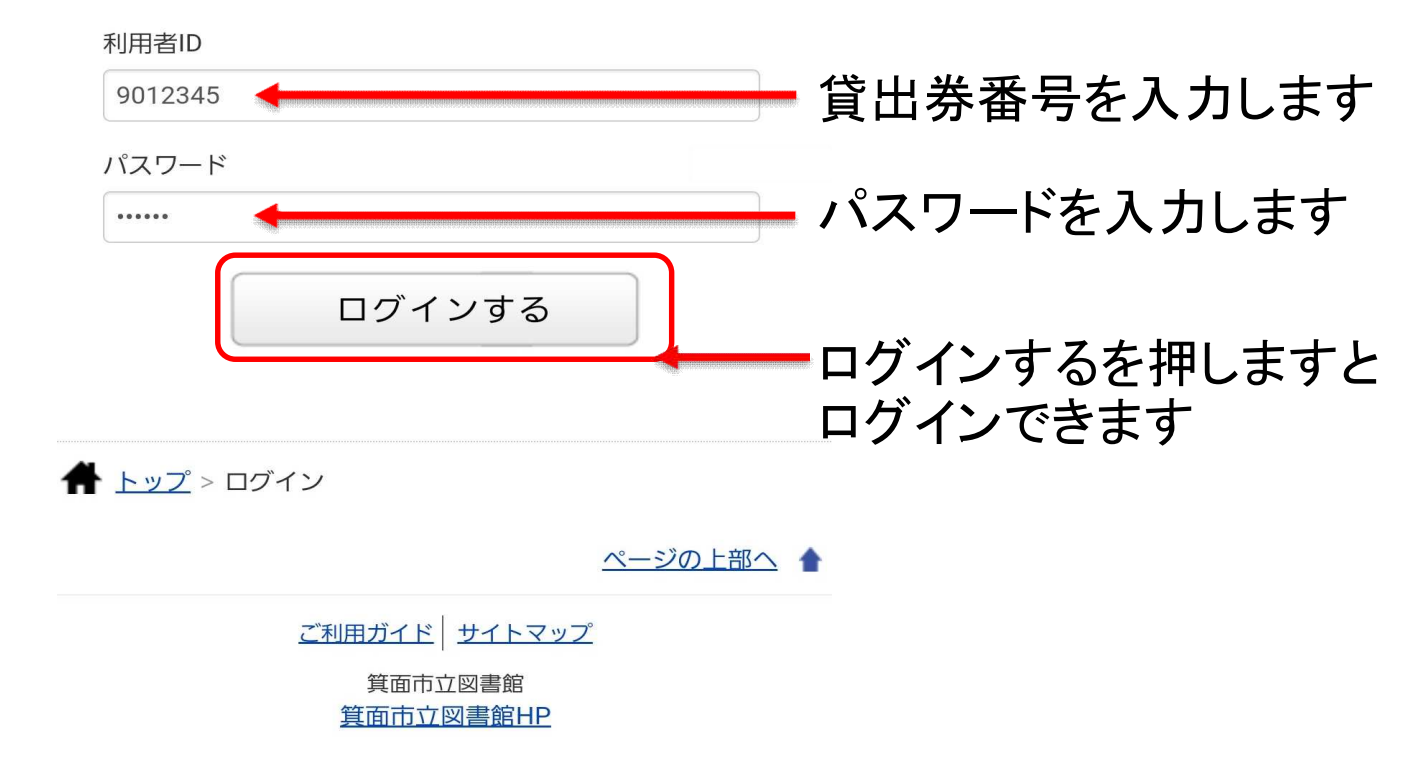

### 電子図書を探す

| ここで検索 | Minoh City E-Library<br><b>箕面市電子図書館</b><br>メニュー<br>ジェネー<br>ジェイベージ<br>ログイン | ここを押すと資料<br>で探すことができ       | の種類<br>ます         |
|-------|---------------------------------------------------------------------------|----------------------------|-------------------|
| できます  | フリーワード検索 <b>検索 +</b> 詳細検索                                                 | ジャンルで探す                    |                   |
|       | ◆ ジャンルで探す                                                                 |                            | Σ                 |
|       | 我が期け伝元ある。<br>多前はまだない。<br>Minoh E-Library                                  | ╋ 哲学                       | Σ                 |
|       | 耳で聴く本 オーディオブック                                                            | ╋ 歴史                       | Σ                 |
|       |                                                                           | + 社会科学                     | Σ                 |
|       | お知らせ                                                                      | ╋ 自然科学                     | Σ                 |
|       | <u>2021年5月26日</u><br><u>電子書籍500冊が新しく人りました。</u>                            | ╋ 技術・工学・工業                 | Σ                 |
|       | <u>2021年3月1日</u> <u>3月1日13時から、オーディオフックサービスが</u> …                         | ╋ 産業                       | $\mathbf{\Sigma}$ |
|       | 2021年3月1日 <u>バスワードの発行について</u>                                             | ╋ 芸術・美術                    | Σ                 |
|       | <u>お知らせをもっと見る</u><br>●                                                    | ╋ 言語                       | Σ                 |
|       | 【特集】動物といっしょに                                                              | + 文学                       | Σ                 |
|       |                                                                           | + 音楽・音声                    | $\mathbf{\Sigma}$ |
|       |                                                                           | 十 児童                       | Σ                 |
|       |                                                                           | + 洋書コンテンツ                  | Σ                 |
|       |                                                                           | ➡ 多読におすすめ(Leveled Readers) | ). 🔰              |

### 電子図書を借りる

3件中3件表示 並び替え▼ 貸出結果 表示件数 | 20件 | 50件 | 100件 「走れメロス」の貸出が完了しました。2021年10月13日 駈込み訴え 借りるを押すと電子図書 までご利用いただけます。なお、ご利用期限名を過ぎる 太宰治著 と自動的に返却されます。 斯込み訴え を借りることができます 青空文庫 コンテンツタイプ: 今すぐ読む 雷子書籍 (リフロー) Windows Mac 借りている資料一覧へ iOS Android 閉じる 借りる 電子図書を借りると 貸出結果が表示されます 走れメロス 太宰治著 ご利用期限をご確認ください 青空文庫 コンテンツタイプ: 電子書籍(リフロー) Sen L Windows Mac iOS Android 借りる 

## 電子図書を読む、返す、延長する

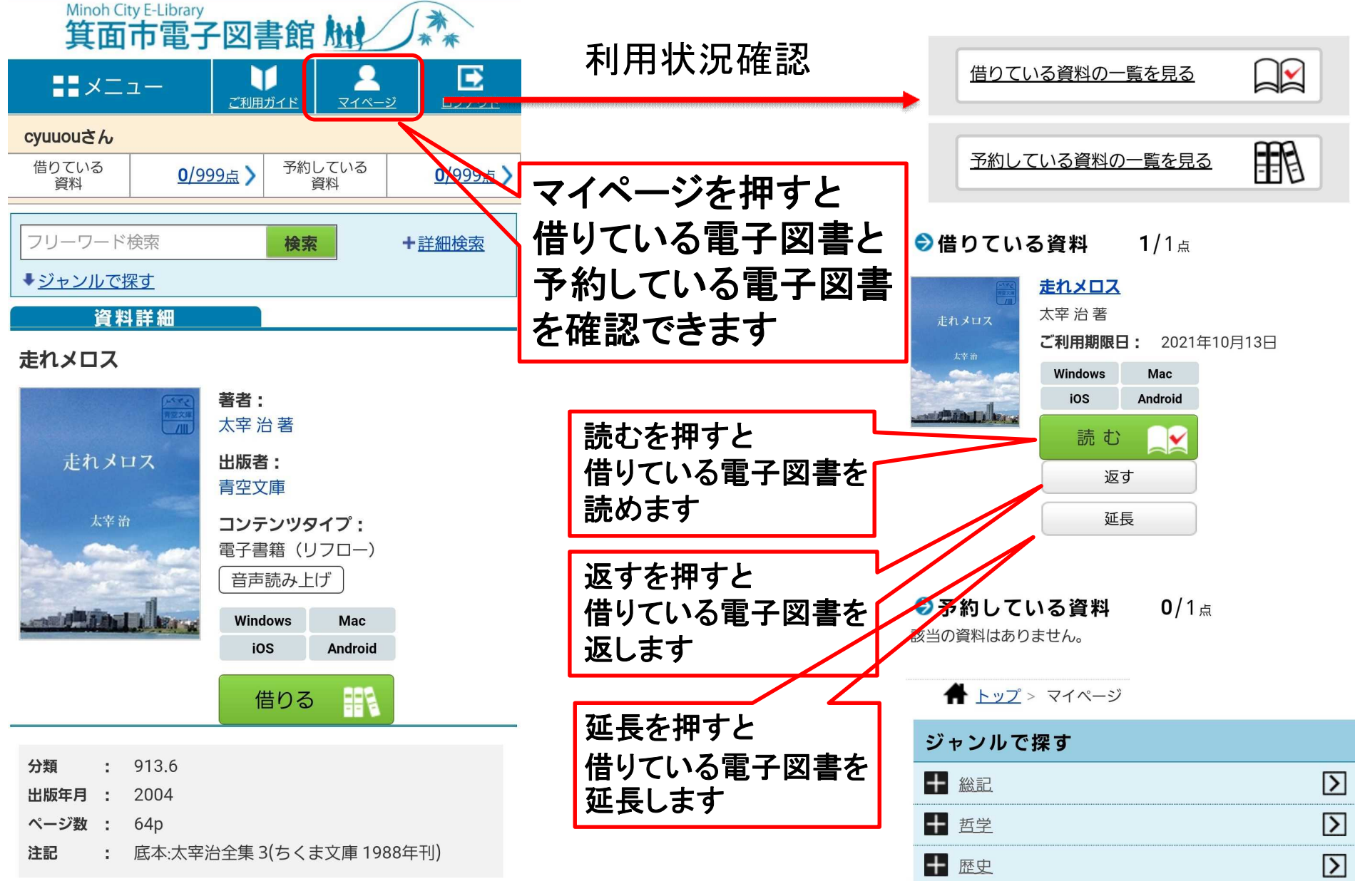

### 電子書籍を予約する、予約取り消しをする

#### ほかのかたが利用している場合 は予約することができます

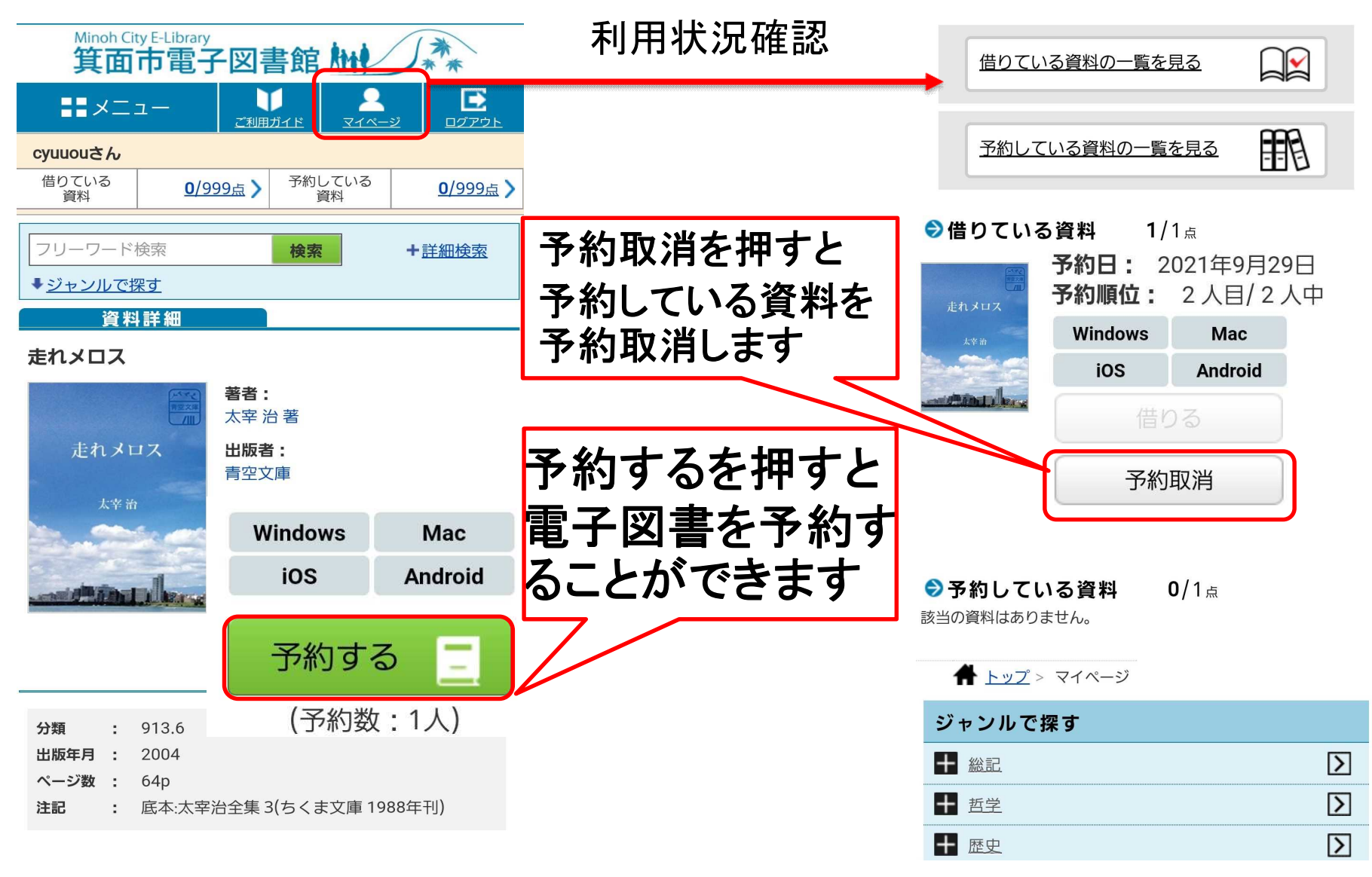

### 電子書籍の読み方

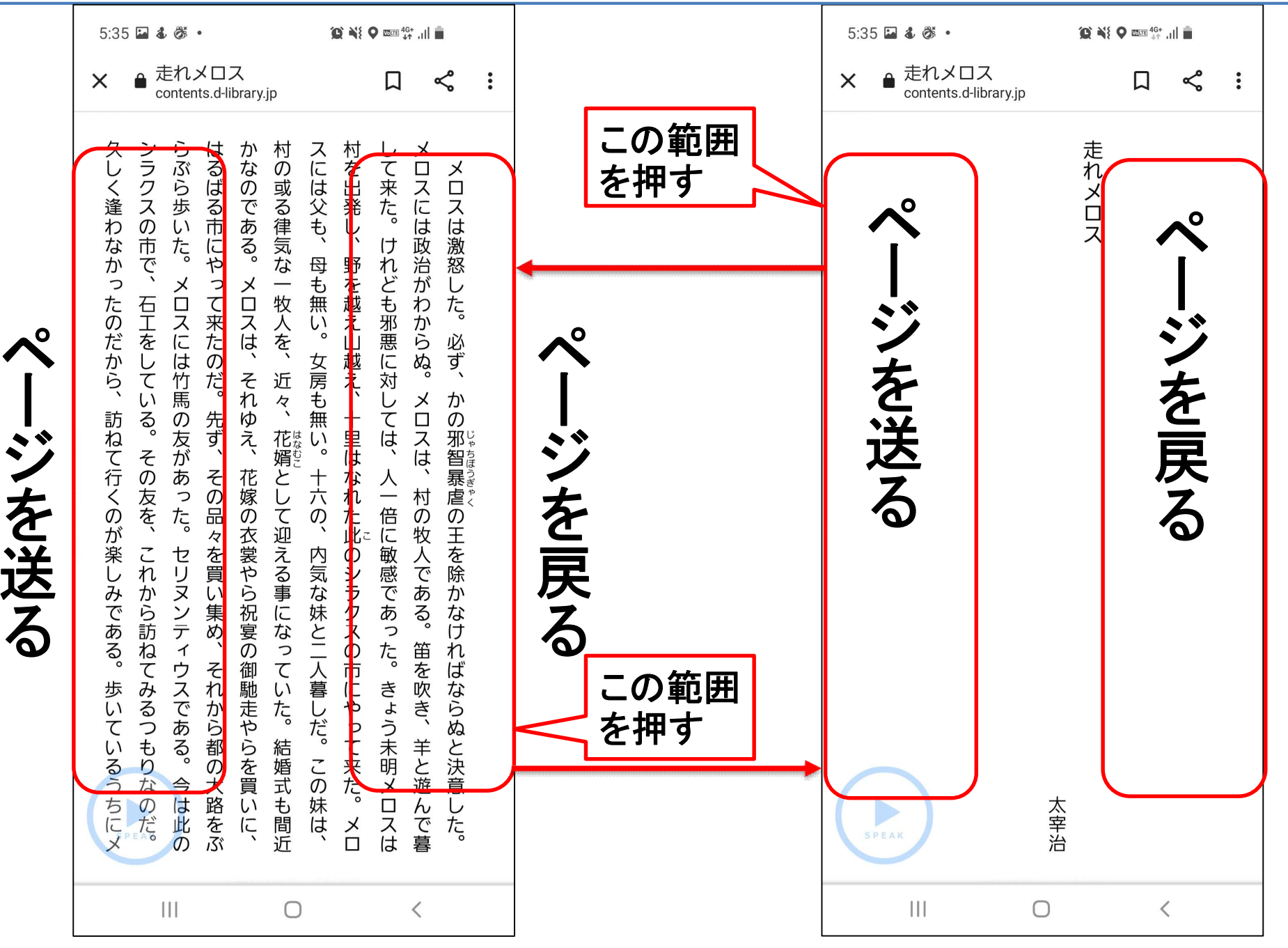

13

### 電子書籍のメニューの使い方

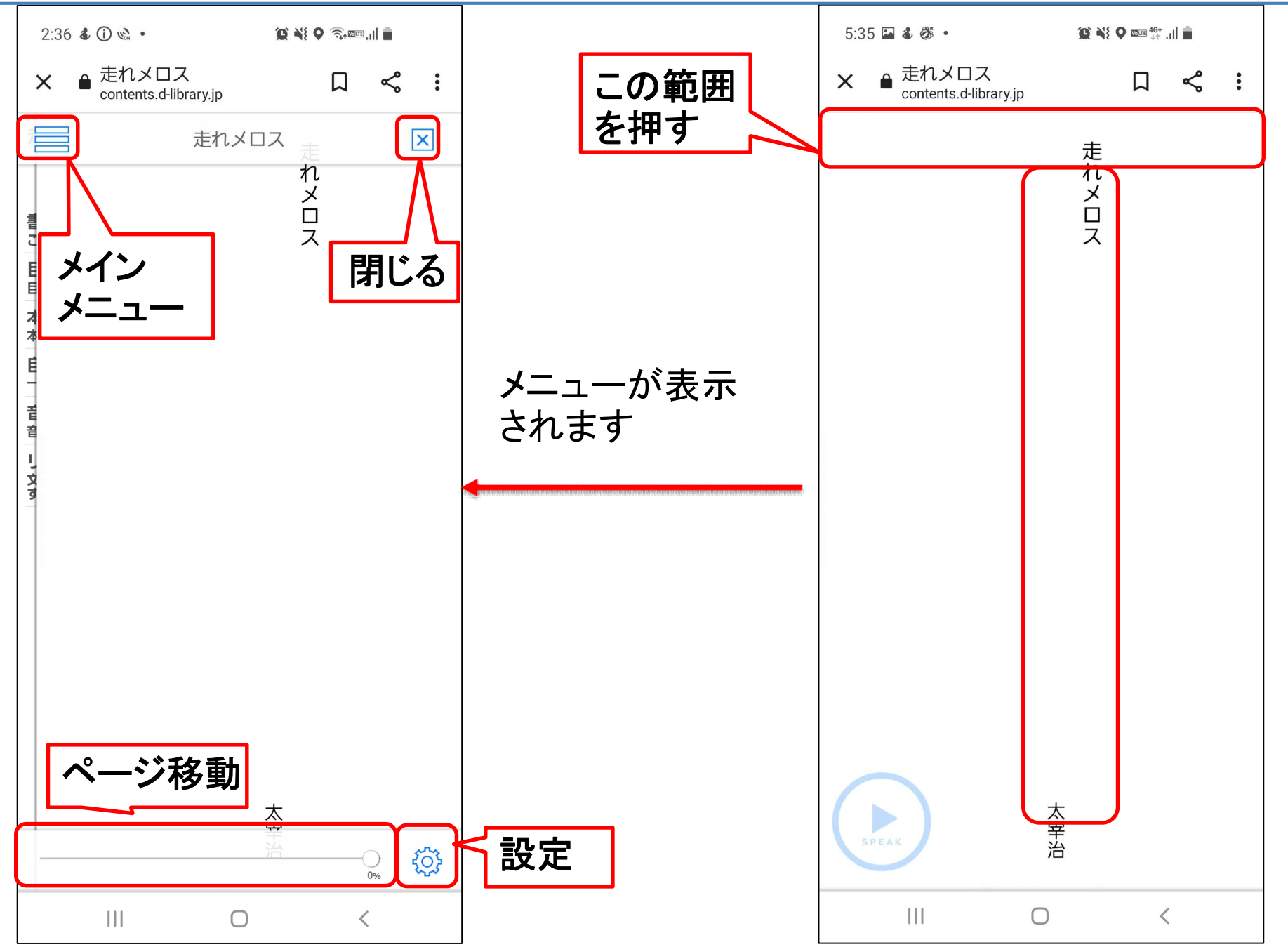

14

### 電子書籍のメインメニューの使い方

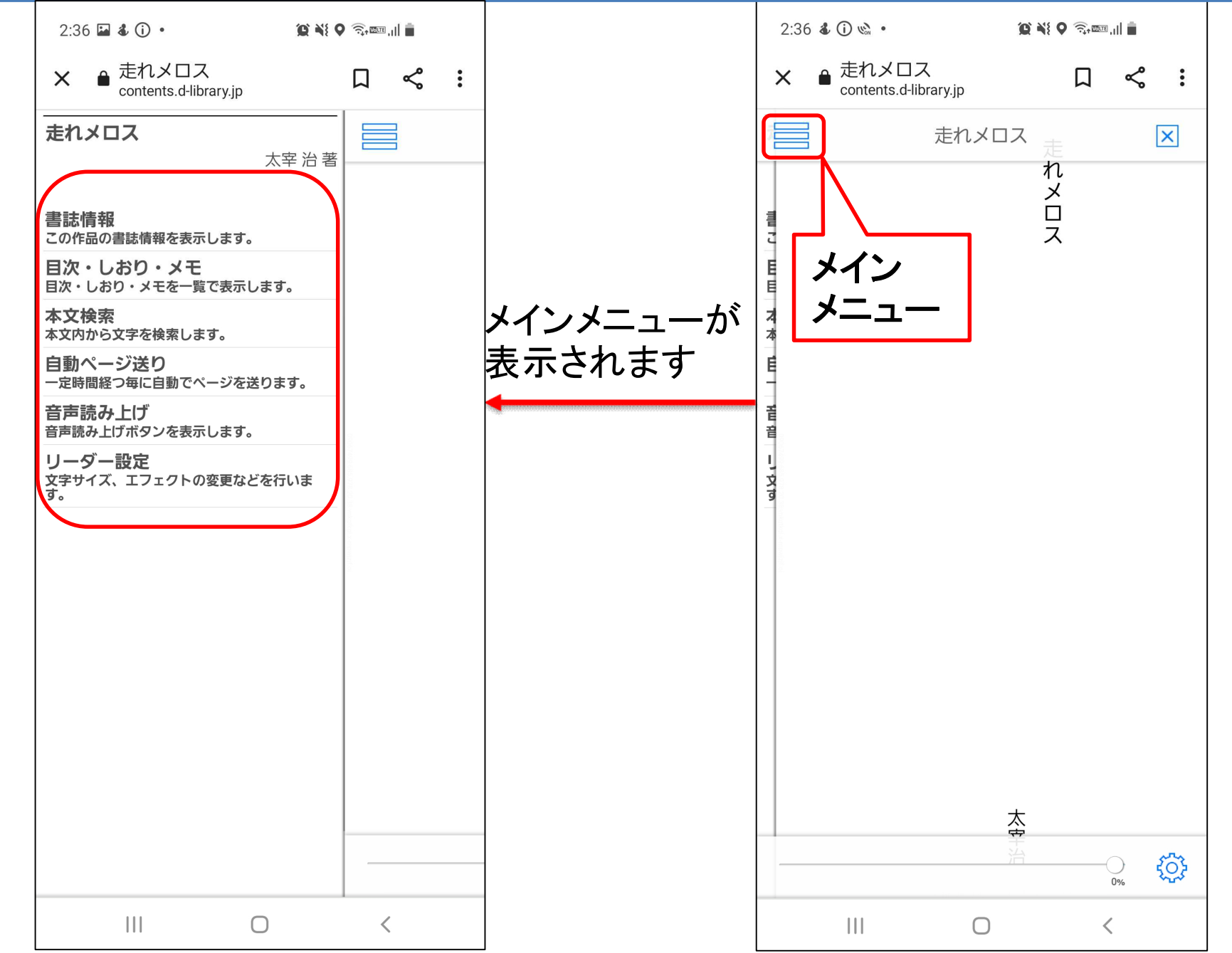

## 3. オーディオブックの使い方

### オーディオブックを開く

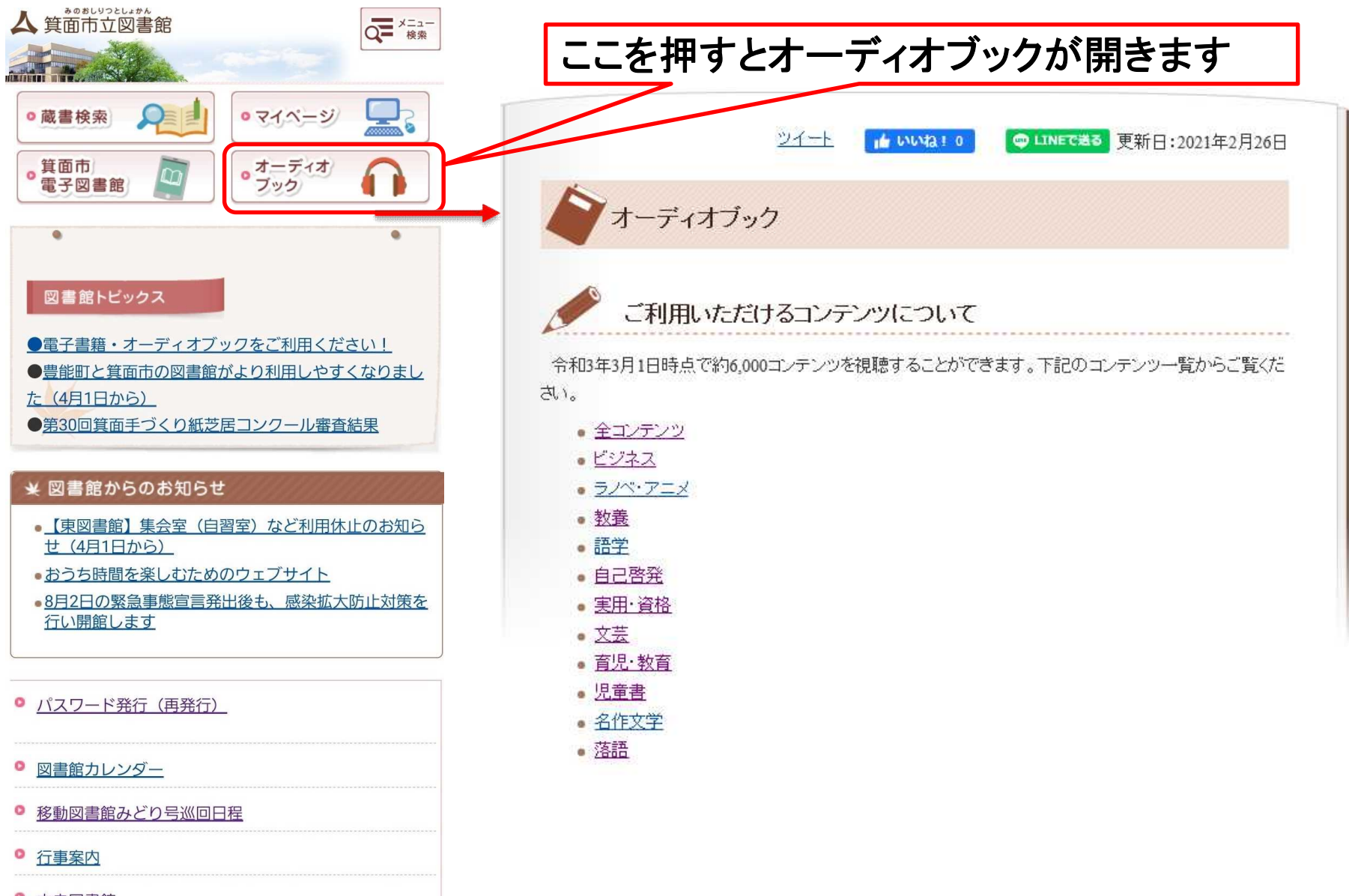

- ◎ 東図書館
- 0 元 古 回 聿 館

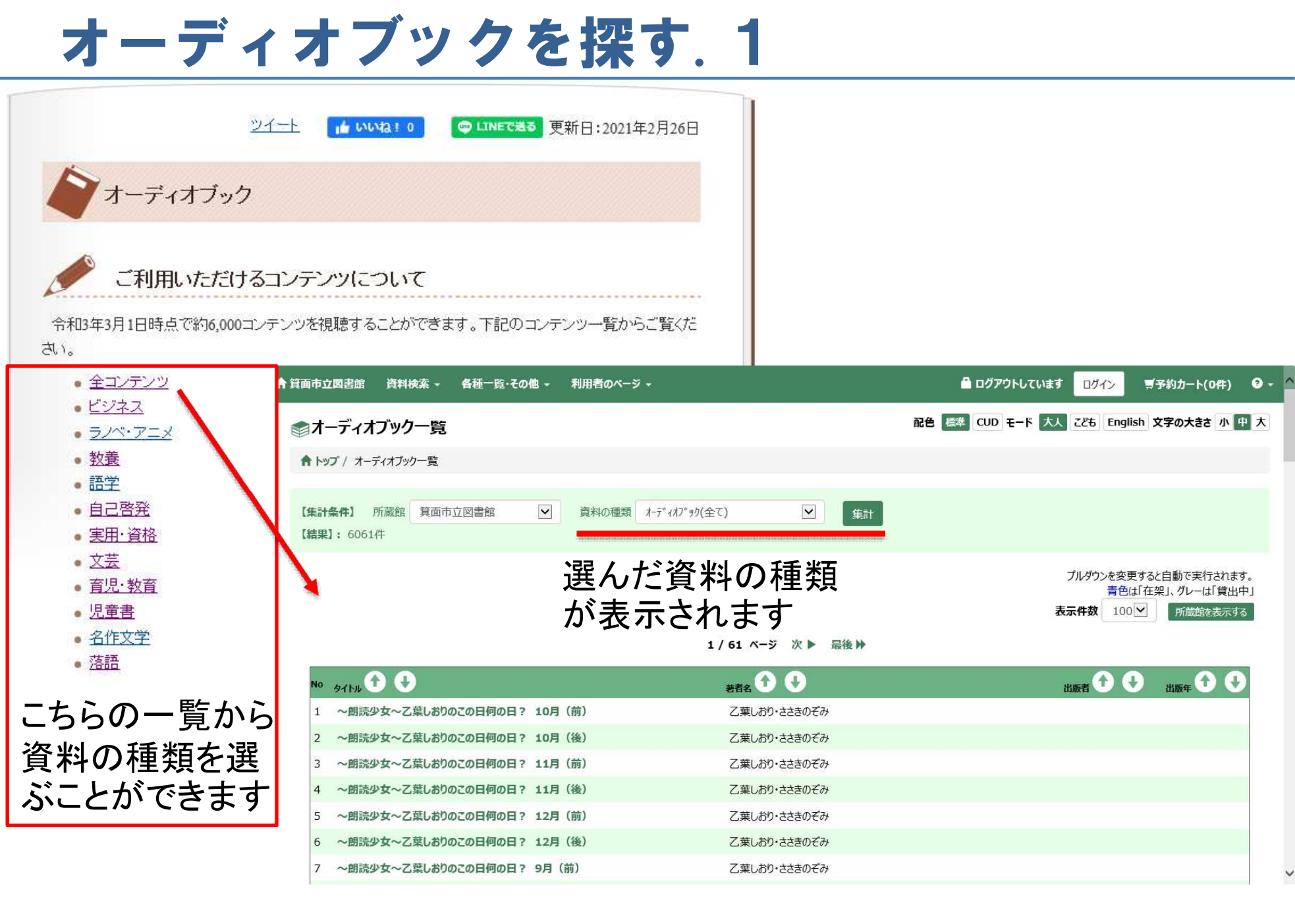

#### オーディオブックを探す. 2

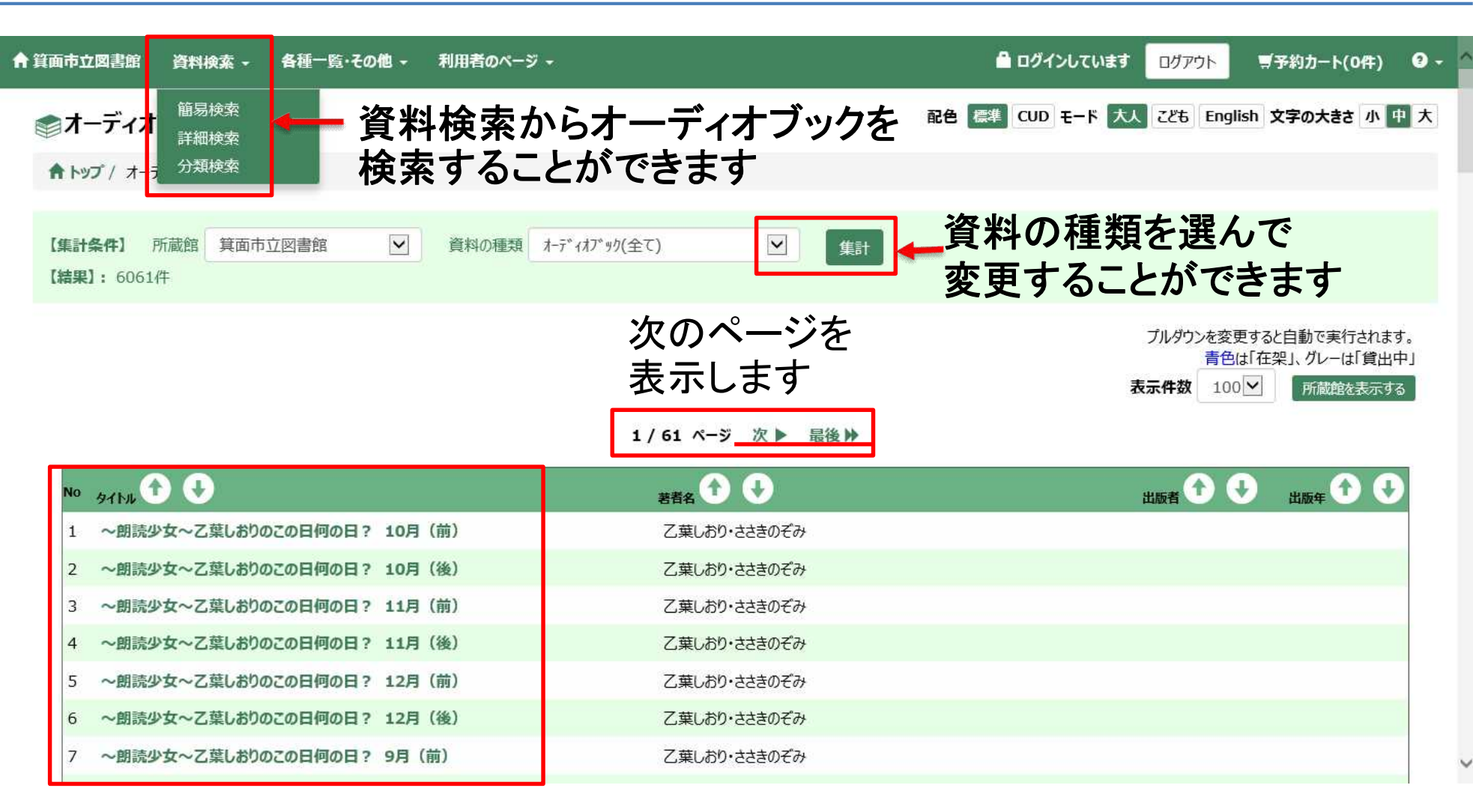

再生することができる オーディオブックのタイトルです

### オーディオブックを探す.3

| ▲ 貧面市立図書館               | 資料検索 -               | 各種一覧・      | その他 -      | 利用者のページ      |               |           |        |         |                | 🔒 ログインして      | います               | ログアウト      | ■予約カート() | 0件) | 9 - ^  |
|-------------------------|----------------------|------------|------------|--------------|---------------|-----------|--------|---------|----------------|---------------|-------------------|------------|----------|-----|--------|
| ★ トップ / オーディオ           | 簡易検索<br>詳細検索<br>分類検索 |            | 簡易<br>簡易   | 」検索る<br>」検索回 | を押す<br>画面カ    | っと<br>「開き | ます     |         | 配色 標           | 準 CUD モート     | <sup>、</sup> 大人 。 | こども Englis | h 文字の大きさ | 小中  | ×      |
| 【集計条件】 所<br>【結果】: 6061作 | 所蔵館 箕面市<br>牛         | 市立図書館      |            | 資料の種類        | त्रे−ディオブック(≦ | 全て)       |        | 集計      |                |               |                   |            |          |     |        |
| 🛉 箕面市立図書館               | 資料検索 -               | 各種一覧・そ     | の他・利       | 別用者のページ →    |               |           |        |         | <u> </u>       | グインしています      | ログアウト             | ■ 予約;      | カート(0件)  | 9 - |        |
| ♀簡易検索                   |                      |            |            |              |               |           |        | 函       | 色標準CL          | JD モード 大人     | <i>こと</i> も E     | nglish 文字の | の大きさ 小 中 | 大.  | ,<br>] |
|                         | 検索                   |            |            |              |               |           |        |         |                |               |                   |            |          |     |        |
|                         | 検索するキーワ              | ワードを入力してく  | ださい。       |              |               |           |        |         |                |               |                   |            |          |     | ſ      |
|                         | 検索条件                 | 人力補助機能を利   | 利用する<入     | カした文字に関連     | する語句を予測       | し、表示する機   | 能>入力補調 | り機能を利用し | ない             |               |                   |            |          |     |        |
| ここにタ                    | イトル<br>を入わ           | やる         | 全て<br>タイトル |              |               |           |        |         |                | 必す            | *                 |            | **       |     |        |
| と検索で                    | できます                 | ≠ <b>→</b> | 者者名出版者     |              |               |           |        |         |                | オー            | -デ                | ィオ         | ブッ       | ク   |        |
|                         |                      |            |            |              |               | 検索        | クリア    |         |                | アモリア・アンドロションを | て                 | くだる        | さい       |     | 2      |
|                         | 絞り込み条件               |            |            |              |               |           |        |         |                |               |                   |            |          |     |        |
|                         | 所蔵館                  | È          | 全部         | 中央<br>図書コーナー |               | 東         | 桜ヶ丘 電子 |         | 西南<br>オーディオプック |               |                   |            |          |     | 00     |
|                         |                      |            |            |              |               |           |        |         |                |               |                   |            |          |     | 20     |

### オーディオブックを聴く.1

| ↑ 箕面市立図書館 資料検索 - 各種一覧・その他 - 利用者(                                 | ወページ +                    | 🖴 ログアウトしています 🛛 🛛 🛒 予約カート                         | 0#;)                                  |
|------------------------------------------------------------------|---------------------------|--------------------------------------------------|---------------------------------------|
| ■オーディオブック一覧                                                      |                           | 配色 標準 CUD モード 大人 こども English 文字の大き               | · 小 中 大                               |
| ★ トップ / オーディオブック一覧                                               |                           |                                                  |                                       |
|                                                                  |                           | _                                                |                                       |
| 【集計条件】 所蔵館 箕面市立図書館 ✓ 資料の<br>【結果】: 6061件                          | □種類 オーデ* ィオブ* 9り(全て) ✓    | 集計                                               |                                       |
|                                                                  |                           | ブルダウンを変更すると自動で実<br>青色は「在架」、グレー<br>表示件数 100 ✓ 所蔵館 | <sub>古</sub> されます。<br>【「貸出中」<br>こ表示する |
|                                                                  | 1/61 ページ 次 🕨 最後           | <b>这种</b>                                        |                                       |
| No 9717J 🕈 🗣                                                     |                           |                                                  |                                       |
| ~朗読少女~乙葉しおりのこの日何の日? 10月(前)                                       | ▲ 箕面市立図書館 資料検索 → 各種一覧・・   | その他 → 利用者のページ →                                  | ■ ログアウトしています □グイン 「予予約カート(0件) ジャ      |
| 2 ~朗読少女~乙葉しおりのこの日何の日? 10月(後)                                     | ○書誌詳細                     |                                                  | 文字の大きさ小中大                             |
| 3 ~ 囲読少女~ 乙葉しおりのこの日何の日? 11月(雨)<br>4 ~ 回読少女~ 乙葉しおりのこの日何の日? 11月(後) |                           |                                                  |                                       |
| 5 ~朗読少女~乙葉しおりのこの日何の日? 12月(前)                                     | ▲ トップ / オーディオブック一覧 / 書誌詳細 |                                                  |                                       |
| 6 ~朗読少女~乙葉しおりのこの日何の日? 12月(後)                                     |                           |                                                  |                                       |
| 7 ~朗読少女~乙葉しおりのこの日何の日? 9月(前)                                      |                           | 1/6061 ページ 次                                     |                                       |
|                                                                  | 書誌情報                      |                                                  |                                       |
| 再生! たい木の                                                         | タイトル                      | ~明読少女~乙葉」、おりのこの日何の日? 10月(前)                      |                                       |
| 舟上したい本の                                                          | 著者                        | 乙葉しおり・ささきのぞみ                                     |                                       |
| タイトルを押すと、                                                        |                           | オトハシオリ・ササキノソ〝ミ                                   |                                       |
| その本の詳細画                                                          | 再生時間                      | 00:08:10                                         |                                       |
| あが問きます                                                           | 価格                        | ¥440 (本体価格 ¥400)                                 |                                       |
| 国が用これが                                                           | +詳細情報表示                   | オーナイオノックを取                                       | 思くを押すと                                |
|                                                                  | オーディオブックマ                 | <b>オーディオブックを</b>                                 | 手生する画面に移ります                           |
|                                                                  |                           | ※箕面市立図書館システ                                      | ムにロクインしていない場合は、                       |
|                                                                  |                           | ログイン画面に移りま                                       | Ţ                                     |
|                                                                  |                           | スマートフォン用ホームページへ移動                                | 01                                    |

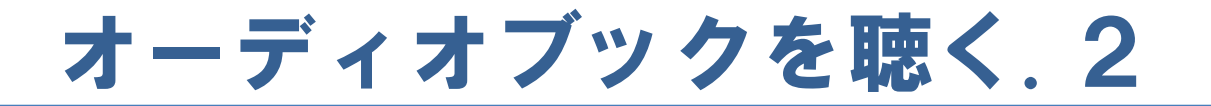

※箕面市立図書館システムにログインしている場合 はこの画面は飛ばされます ※箕面市電子図書館とは別でログインする必要が あります

| ♠ 箕面市立図書館 | 資料検索 🗸 | 各種一覧・その他 → | 利用者のページ -                                                             | 🔒 ログアウトしています   | ログイン             | 夏予約カート(0件) | 9 - |
|-----------|--------|------------|-----------------------------------------------------------------------|----------------|------------------|------------|-----|
|           |        |            |                                                                       |                |                  | 文字の大きさ 小   | 中大  |
|           |        |            | 貸出券番号とパスワードを入力してください。                                                 |                |                  |            |     |
|           |        |            | 貸出券番号のハイフン(-)は除いて入力してください。<br>パスワードの英字は大文字と小文字を区別していますので、正しく入力してください。 |                |                  |            |     |
|           |        |            | <sup>貧出券番号</sup> 9012345<br><i>バ</i> スワード<br>●●●●●●●<br><i>「</i> スワード | 券番号をス<br>ワードを入 | く力し<br>力しる       | ノます<br>ます  |     |
|           |        |            | 送信     戻る     送信       バスワード発行のかたはこちら     ログ                          | するを押し<br>インできま | <i>.</i> ます<br>す | ک          |     |
|           |        |            | パスワードを登録していないかたは、<br>上記リンクから登録をお願いいたします。                              |                |                  |            |     |

スマートフォン用ホームページへ移動

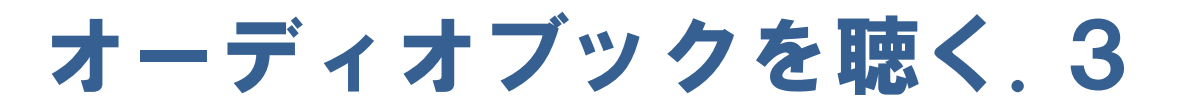

| ▲ 箕面市立図書館   資料検索 →                                      | 各種一覧・その他 → 利用者のページ →                                                                   | 🔓 ログインしています <b>ログアウト</b> 🥑 🗕 |
|---------------------------------------------------------|----------------------------------------------------------------------------------------|------------------------------|
| 🔎 オーディオブックご利用                                           | にあたって                                                                                  | 文字の大きさ小中大                    |
| ♠ トップ/ オーディオブック一覧 / ┆                                   | 書誌詳細 / オーディオブックご利用にあたって                                                                |                              |
| オーディオブックごう                                              | 利用にあたって                                                                                |                              |
| タイトル                                                    | ~朗読少女~乙葉しおりのこの日何の日? 10月(前)                                                             |                              |
| 日日日<br>下記の内容について<br>・録音等オーディオン<br>・貸出券番号、パス<br>上記の行為を行わ | こまのリットをとめてか<br>ては禁止されております。<br>ブックのコピー<br>スワードの第3者への開示<br>れた場合、サービスを停止させていただくことがございます。 |                              |
| 同意して再生する                                                | 「同意しないで戻る」                                                                             |                              |

#### 同意して再生を押すと、オーディオブックの再生画面に移ります

スマートフォン用ホームページへ移動

Copyright@Minoh city library. All Rights Reserved.

### オーディオブックを聴く.4

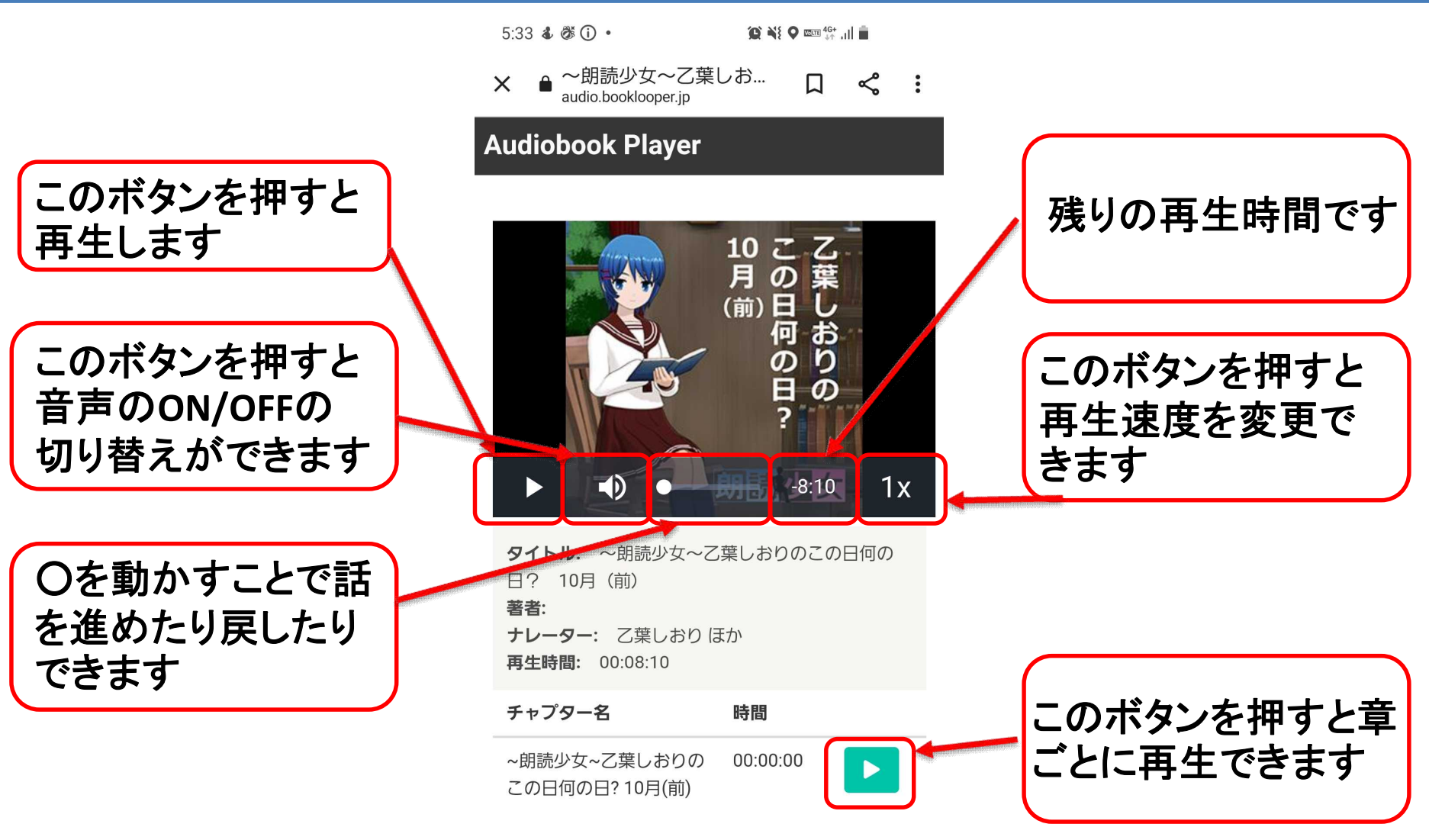